# QUICK START AND HELPFUL TIPS FOR

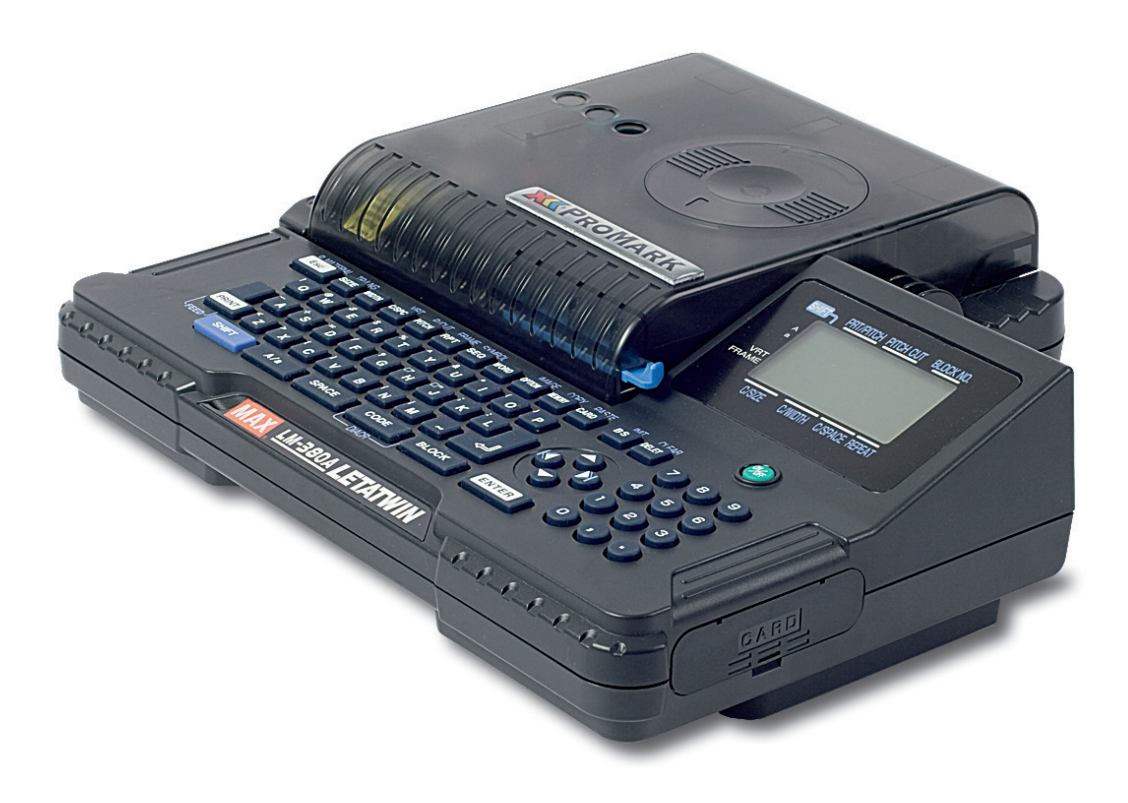

# MK9-NG

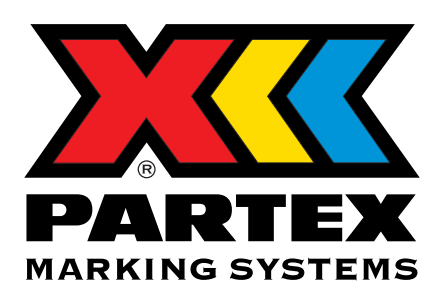

# **CONTENT / INNEHÅLL**

# English

| 1.  | Profile settings                 | 3  |      |  |  |
|-----|----------------------------------|----|------|--|--|
| 1.1 | Profile on compact discs         | 3  |      |  |  |
| 1.2 | PP-profile on compact discs      | 3  | _    |  |  |
| 1.3 | Heat shrink tubing               | 3  |      |  |  |
| 2.  | Name of each section             | 4  | ENG  |  |  |
| 3.  | Name of keys and their functions |    |      |  |  |
| 4.  | Input Screen                     |    |      |  |  |
| 5.  | Loading the consumables          | 8  | _    |  |  |
| 5.1 | Install a new ribbon             | 8  |      |  |  |
| 5.2 | Loading the tubes                | 9  | SVE  |  |  |
| 6.  | Printing on the tube             | 10 | NSKA |  |  |
|     |                                  |    |      |  |  |

#### Svenska

| 1.  | Profilinställningar                    | 13 |
|-----|----------------------------------------|----|
| 1.1 | Profil på smalrulle                    | 13 |
| 1.2 | PP-profil på smalrulle                 | 13 |
| 1.3 | Krympslang                             | 13 |
| 2.  | Namn på varje del                      | 14 |
| 3.  | Namn på tangenter och deras funktioner | 15 |
| 4.  | Displayen (Input läget)                | 17 |
| 5.  | Mata in profil och sätta i färgbandet  | 18 |
| 5.1 | Sätta i nytt färgband                  | 18 |
| 5.2 | Mata in profil                         | 19 |
| 6.  | Utskriftsexempel                       | 20 |
|     |                                        |    |

### 1. Profile settings

#### 1.1 Profile on compact discs

| Article number              | Tube diam.<br>Selected (mm) | Chr.size mm in<br>Auto OFF mode | See<br>instruction |
|-----------------------------|-----------------------------|---------------------------------|--------------------|
| PO-02000SN¤ / POZ02000SN¤   | 2.5                         | 2.0                             | А                  |
| PO-03000SN¤ / POZ03000SN¤   | 2.5                         | 2.0                             | А                  |
| PO-04000SN¤ / POZ04000SN¤   | 3.2                         | 3.0                             | А                  |
| PO-05000SN¤ / POZ05000SN¤   | 3.6                         | 3.0                             | А                  |
| PO-06000SN¤ / POZ06000SN¤   | 3.6                         | 3.0                             | А                  |
| PO-06Q10SN¤                 | 3.6                         | 3.0                             | А                  |
| PO-07000SN¤ / POZ07000SN¤   | 5.5                         | 3.0                             | А                  |
| Article number              | TAPE diam.<br>Selected (mm) | Cassette guide                  | See<br>instruction |
| PO-068TWSN¤ / (PO-068TWBN¤) | 9                           | MK9-CAS120                      | A or B             |

#### 1.2 PP-Profile on compact discs

| Article number             | TAPE diam.<br>Selected (mm) | Cassette guide | See<br>instruction |
|----------------------------|-----------------------------|----------------|--------------------|
| PP-04600SN¤                | 5                           | MK9-CAS46      | В                  |
| PP-06300SN¤                | 5                           | MK9-CAS63      | В                  |
| PP-09000SN¤ / PPA-09000SN¤ | 9                           | MK9-CAS90      | В                  |

#### 1.3 Heat shrink tubing

| Article number | Tube diam.<br>Selected (mm) | Chr.size mm in Auto OFF mode | See<br>instruction |
|----------------|-----------------------------|------------------------------|--------------------|
| PHZ20032MN¤    | 3.2                         | 3.0                          | С                  |
| PHZ20048MN¤    | 4.2                         | 4.0                          | С                  |
| PHZ20064MN¤    | 5.5                         | 4.0                          | С                  |

Feed the profile trough the printer so that it prints on the side that faces the reel core

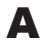

B

С

(See the example to the right)

Remove the transparent lid from the cassette. Feed the profile trough the cassette so that it looks like the picture below. Very carefully put back the transparent lid

Mount the guide cassette into the ProMark as a normal tape cassette.

Place the mini box with heat shrink tubing by the printer and feed the profile through the printer in the same way as the picture shows to the right.

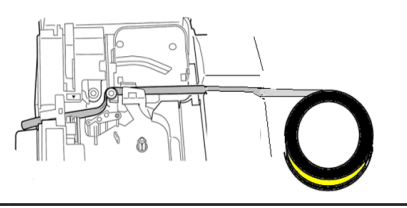

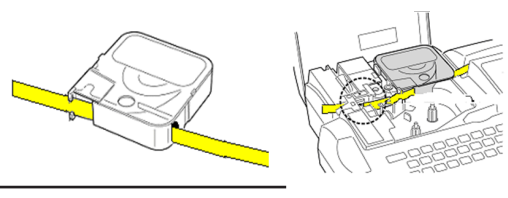

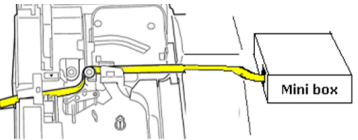

#### 2. Name of each section

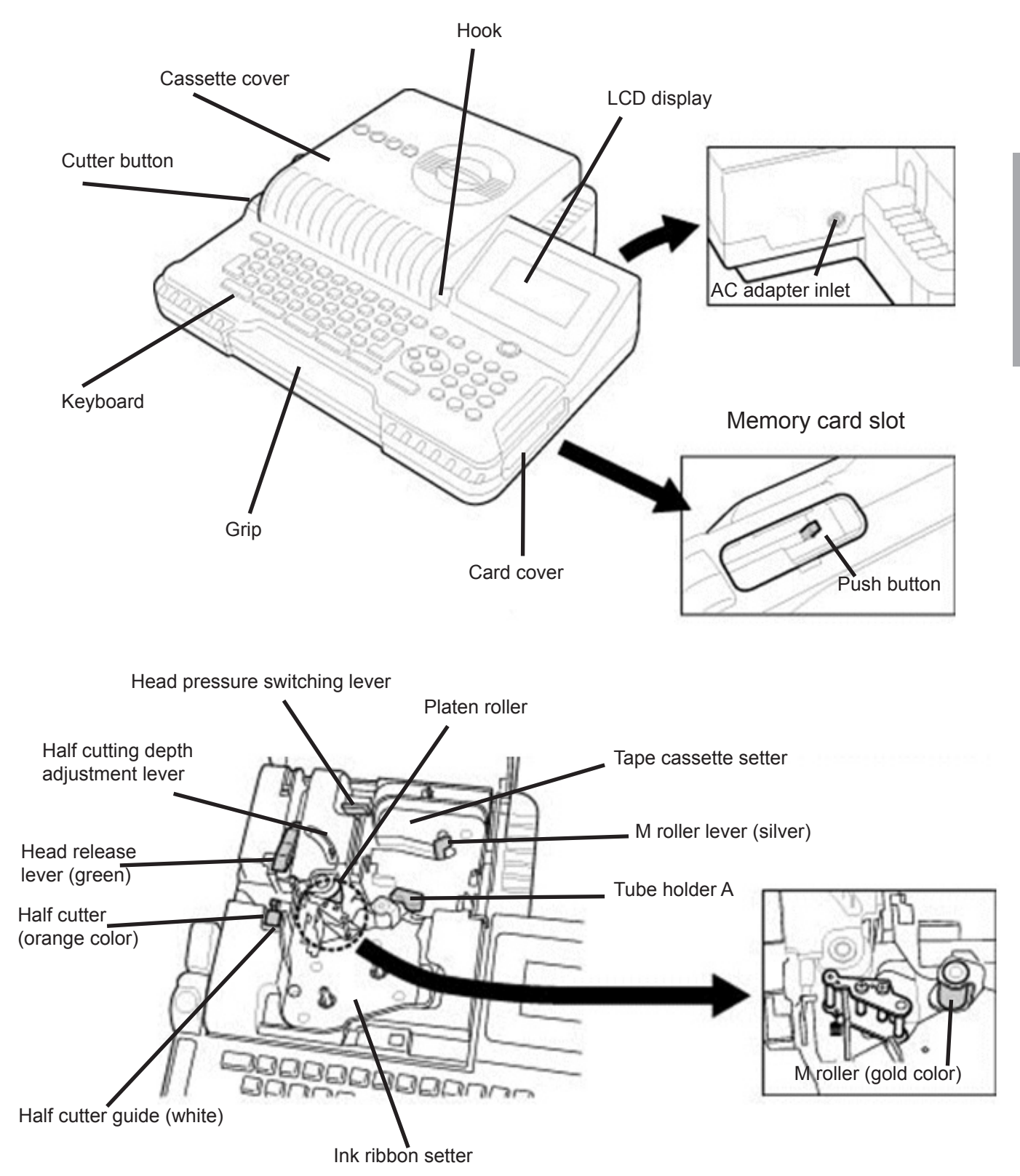

# 3. Name of keys and their functions

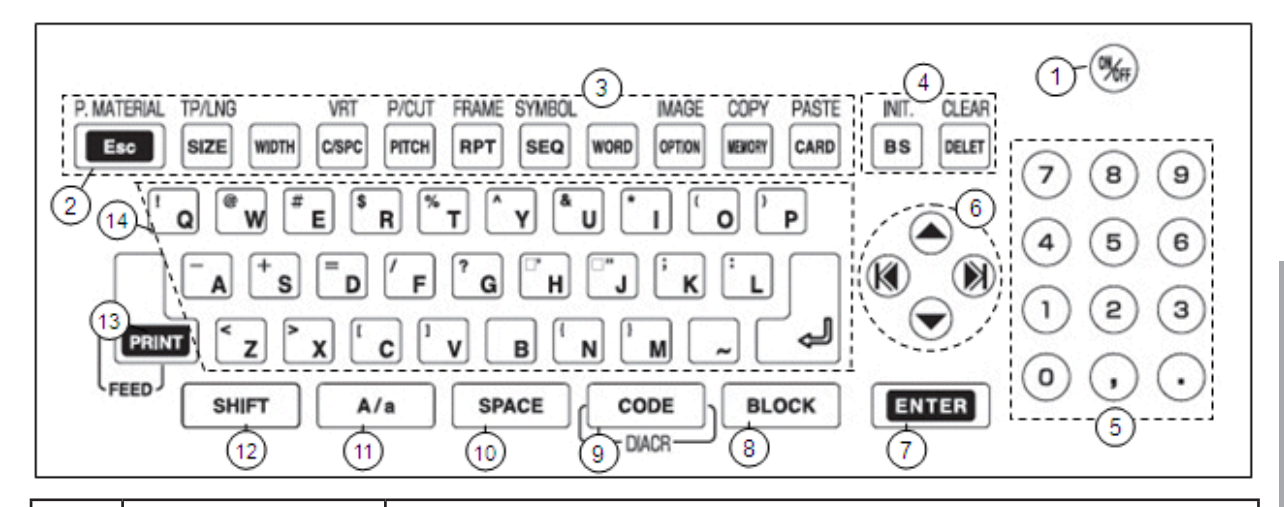

| 1 | ON / OFF                                                                                | Press this key to turn ON/OFF the power supply.                                                                                          |  |  |
|---|-----------------------------------------------------------------------------------------|----------------------------------------------------------------------------------------------------|--|--|
| 2 | ESC                                                                                     | Press this key to return to the previous menu and not to make any changes. When printing or displaying an "IMAGE," cancel the operation. |  |  |
|   | P.MATERIAL<br>(SHIFT → Esc)                                                             | Press these key to set the "PRINTED MATERIAL" when changing material without turning off.                                                |  |  |
|   | SIZE                                                                                    | Press this key to set the "SIZE" of characters.                                                                                          |  |  |
|   | TP/LNG<br>(SHIFT → SIZE)                                                                | Press these keys to set the "PRINTING LENGTH" and the "MARGIN" for the [NORMAL PRINT MODE].                                              |  |  |
|   | WIDTH                                                                                   | Press this key to set the "WIDTH" of characters.                                                                                         |  |  |
|   | C /SPC                                                                                  | Press this key to set the "CHARACTER SPACE" and " LINE SPACE."                                                                           |  |  |
|   | VRT<br>(SHIFT → C/SPC)                                                                  | Press these keys to set the "VERTICAL PRINTING."                                                                                         |  |  |
|   | P ITCH                                                                                  | Press this key to set the "PITCH LENGTH."                                                                                                |  |  |
| 3 | P /CUT<br>(SHIFT → PITCH)                                                               | Press these keys to set the way of "PITCH CUTTING."                                                                                      |  |  |
|   | RPT                                                                                     | Press this key to set the repeating times.                                                                                               |  |  |
|   | FRAME<br>(SHIFT → RPT)                                                                  | Press these keys to set the "FRAME."                                                                                                    |  |  |
|   | SEQ                                                                                     | Press this key to set the sequential numbers.                                                                                            |  |  |
|   | SYMBOL<br>(SHIFT → SEQ)                                                                 | Press these keys to operate the "SYMBOL" function.                                                                                       |  |  |
|   | WORD                                                                                    | Press this key to operate the "MEMORY OF WORD" function.                                                                                 |  |  |
|   | OPTION                                                                                  | Press this key to change the "OPTION" setting.                                                                                           |  |  |
|   | $\begin{array}{l} \text{IMAGE} \\ (\text{SHIFT} \rightarrow \text{OPTION}) \end{array}$ | Press these keys to display the printing image.                                                                                          |  |  |

#### QUICK START MK9-NG

|    | MEMORY                                                             | Press this key to operate the "MEMORY" function.                                                                                                    |
|----|--------------------------------------------------------------------|----------------------------------------------------------------------------------------------------|
| 2  | $\begin{array}{l} COPY \\ (SHIFT \rightarrow MEMORY) \end{array}$  | Press these keys to copy the block indicated by the cursor.                                                                                                    |
| 3  | CARD                                                               | Press this key to operate the "CARD" function.                                                                                                    |
|    | $\begin{array}{l} PASTE \\ (SHIFT \rightarrow CARD) \end{array}$   | Press these keys to pastes the copied block to the cursor position.                                                                                                    |
|    | BS                                                                 | Press this key to delete the character just before the cursor.                                                                                                    |
|    |                                                                    | Press these keys to Initialize all of the setting data.<br>If any document is remaining in the [INPUT screen], the initialization is not possible.<br>After deleting the entire document (press SHIFT $\rightarrow$ DELETE), execute the initialization. |
| 4  | DELETE                                                             | Press this key to delete the character on the cursor.<br>Press this key to initialize user default or factory default value under the function keys<br>menu.                                                                                             |
|    | $\begin{array}{l} CLEAR \\ (SHIFT \rightarrow DELETE) \end{array}$ | Press this key to delete the entire documents on the [INPUT screen].                                                                                                    |
| 5  | Ten key                                                            | Press this key to input numbers, the comma and period.                                                                                                    |
|    | ▼/▲/◀/▶                                                            | Press these keys to move the cursor on the [INPUT screen] or change the setting items under the function keys menu.                                                                                                    |
| 6  | SHIFT $\rightarrow$ or<br>SHIFT $\rightarrow$                      | Press these keys to move the cursor to the top or end of the document.                                                                                                    |
| 7  | ENTER                                                              | Press this key to determine the setting value on the [INPUT screen].                                                                                                    |
| 8  | BLOCK                                                              | Press this key to insert a new "BLOCK" just before the cursor.                                                                                                    |
| 0  | CODE                                                               | Press this key to input the code number to insert symbols.                                                                                                    |
| 9  | DIACR<br>(SHIFT → CODE)                                            | Press these keys to input diacritics for European languages.                                                                                                    |
| 10 | SPACE                                                              | Press this key to input a space.                                                                                                    |
| 11 | A/a                                                                | Press this key to switch capital letters to small letters.                                                                                                    |
| 12 | SHIFT                                                              | Press this key to access secondary characters on the key or the secondary functions of group (3), (4), (9) and (13).                                                                                                    |
| 10 | PRINT                                                              | Press this key to move to the "PRINT" function.                                                                                                    |
| 13 | $\begin{array}{l} FEED \\ (SHIFT \rightarrow PRINT) \end{array}$   | Press these keys to feed tubes or tapes.                                                                                                    |
| 14 | Character keys                                                     | Press these keys to input characters.                                                                                                    |
| 15 | $\mathbb{A}$                                                       | Press this key to change lines.                                                                                                    |

# 4. Input screen

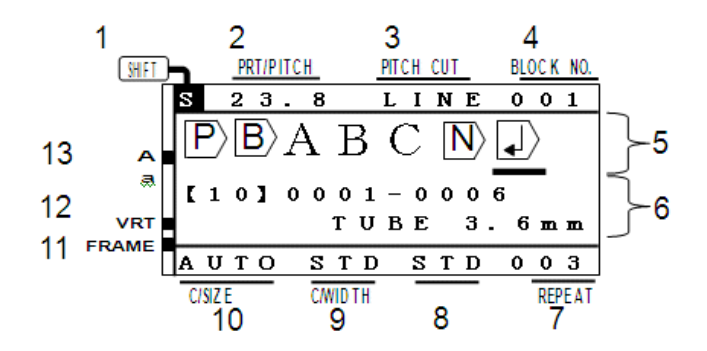

| 1  | SHIFT         | Displays S when "SHIFT" is "ON."                                                                                                    |
|----|---------------|----------------------------------------------------------------------------------------------------|
| 2  | PRT/PITCH     | In case of [PITCH PRINT MODE], display the "PITCH LENGTH."                                                                                     |
| -  |               | In case of [NORMAL PRINT MODE]: Displays the "PRINT LENGTH."                                                                                   |
| 3  | PITCH CUT     | Displays the way of the "PITCH CUTTING."                                                                                                    |
| 4  | BLOCK No.     | Displays the "BLOCK NO. " on the cursor.                                                                                                    |
| 5  | INPUT screen  | Displays the characters entered and the edit marks.                                                                                            |
| 6  | STATUS screen | The upper field displays the status of the sequential number if it has been set. The lower field displays the object of the printing selected. |
| 7  | REPEAT        | Displays the repeating numbers of the block on the cursor.                                                                                     |
| 8  | C/SPACE       | Displays character space.                                                                                                    |
| 9  | C/WIDTH       | Displays the character.                                                                                                    |
| 10 | C/SIZE        | Displays the character size of the block on the cursor.                                                                                        |
| 11 | FRAME         | Displays when the framing is "ON."                                                                                                    |
| 12 | VRT           | Displays when the vertical printing is selected.                                                                                               |
| 13 | A ,a          | "A "is turned on. : Enables inputting capital letters<br>"a" is turned on. : Enables inputting small letters.                                  |

| $ P\rangle$        | Represents the [PITCH PRINT MODE] activated. Represents a group of blocks ith same pitch length until next [P] mark                                                                                                    |
|--------------------|----------------------------------------------------------------------------------------------------|
| B                  | Represents the block. Up to 100 blocks can be input in an entire document.                                                                                                    |
| $\left\{ \right\}$ | Represents the line feed.<br>(Printing on tubes) $\phi$ 2.5 to $\phi$ 4.2 : Only 1 line can be set.<br>$\phi$ 5.2 and $\phi$ 5.5 : Up to 2 lines can be set, provided 2mm character size are used.<br>(Printing on tapes) Up to 3 lines can be set, provided 12mm tape and 2mm character size are used. |
| $\mathbf{N}$       | Represents the SEQUENCE is set                                                                                                    |

#### 5. Loading the consumables

#### 5.1 Install a new ribbon

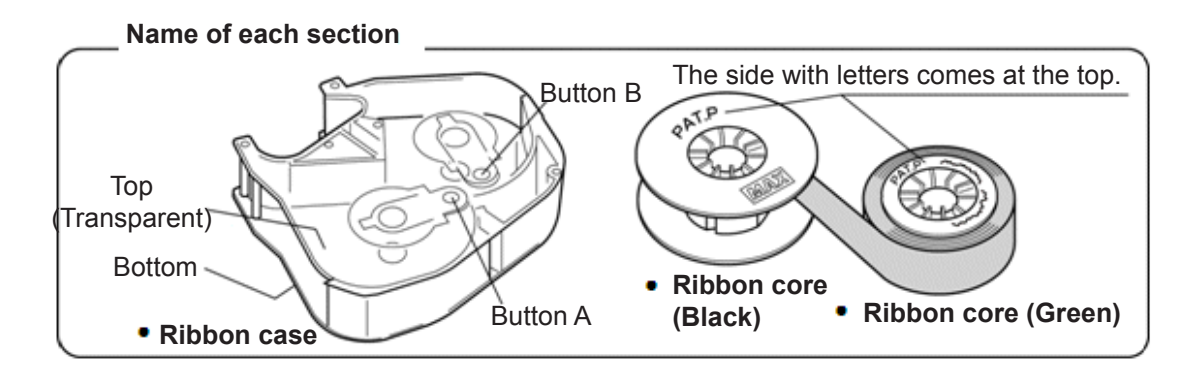

**1** While pressing "Button B," set the ribbon core (green) as shown in the figure. Then, release the "Button B" to lock the ribbon.

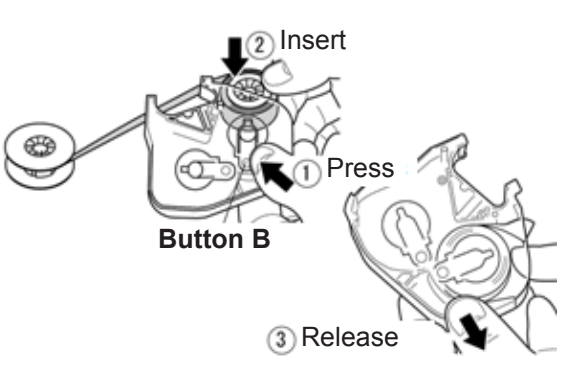

2 While pressing "Button A," set the winding core (black) as shown in the figure. Then, release "Button A" to lock the ribbon.

3 Rotate the ink ribbon toward the direction of the arrow until the black surface appears. (The color changes in the order of transparent  $\rightarrow$  blue  $\rightarrow$  black) When the surface (black) has appeared, stop rotating.

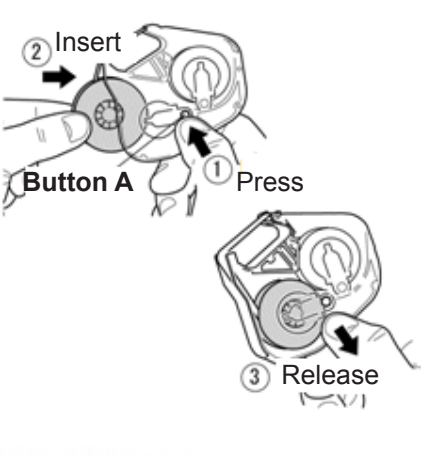

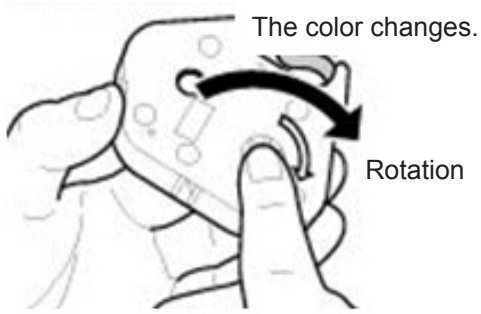

Switching lever

#### 5.2 Loading the tubes

- Open the cassette cover.
- Push the head release lever (green).

• Slide the switching lever (silver) until it stops.

• Pass the tubes under the holding plate.

Head release lever

HAR E

Holding plate

- Extrude the tip of the tubes by 1-2cm from the machine.
- 1~2cm

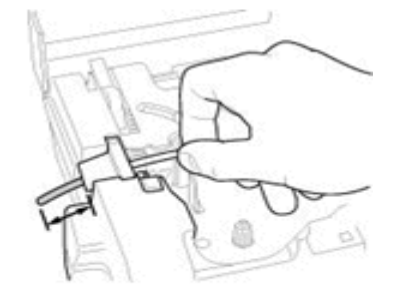

- Place and hold the tube on the "TUBE" label and slide the "Switching lever" to lock.
- Load the ink ribbon cassette into the machine
- Pull the head release lever (green).
- Close the cassette cover until it clicks.

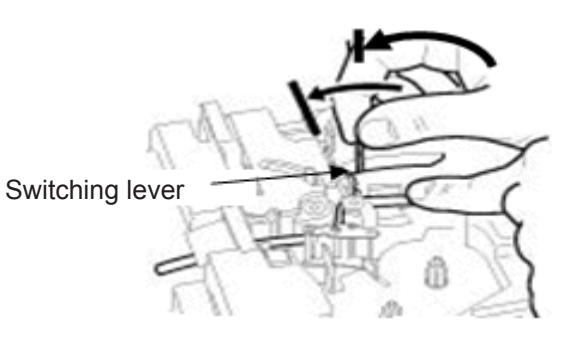

#### 6. Printing example

| Pri                | Printing the following contents on the tube. |       |    |       |  |   |           |     |      |       |  |       |  |
|--------------------|----------------------------------------------|-------|----|-------|--|---|-----------|-----|------|-------|--|-------|--|
| Tube size=φ3. 2 mm |                                              |       |    |       |  | Ρ | itch leng | th= | = 18 | 3mm   |  |       |  |
|                    |                                              | U1    |    | COM   |  |   | X1005     |     |      | X1006 |  | X1007 |  |
|                    |                                              | 1pcs. | N. | 5pcs. |  |   | 2pcs.     |     | -    | 2pcs. |  | 2pcs. |  |
|                    |                                              | 18mm  |    | 18mm  |  | • | 18mm      |     |      | 18mm  |  | 18mm  |  |
|                    |                                              |       |    |       |  |   |           |     |      |       |  |       |  |

- 1. Set "MATERIAL = TUBE" and "SIZE = 3.2mm" in the [PRINTED MATERIAL setting screen].
- 2. [INPUT screen] appears. Make sure that A (capital letters) is turned on.

Press  $\checkmark$  /  $\blacktriangleright$  key to move the cursor to  $|P\rangle$ 

3. Press PITCH to set "PITCH LENGTH."

Press ◀ / ▶ key to set "18.0."

Press ENTER

**Note:** It is also possible to input the value by pressing Ten key.

4. Press  $\blacktriangleright$  key to move the cursor after  $|\mathbf{B}\rangle$ 

Press RPT to set "REPEAT."

Press 4 / key to set "1." Press ENTER

**Note:** It is also possible to enter the value by pressing Ten key.

- 5. Input U 1. Press BLOCK to create a new block.
- 6. Same as 4. Press RPT to set "REPEAT."
  - Press ◀ / ▶ key to set "5." Press ENTER.
- 7. Input C O M. Press BLOCK to create a new block.

| 20.0               | CUT    | 0 0 | 1 |
|--------------------|--------|-----|---|
| <mark>P</mark> ∕B∕ |        |     |   |
| PITCH              | LENGTH |     |   |
| - 0                | 8.0    |     |   |

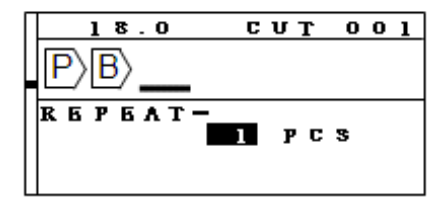

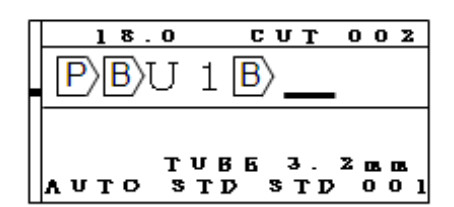

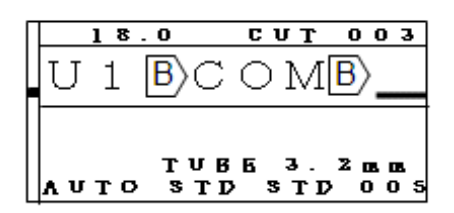

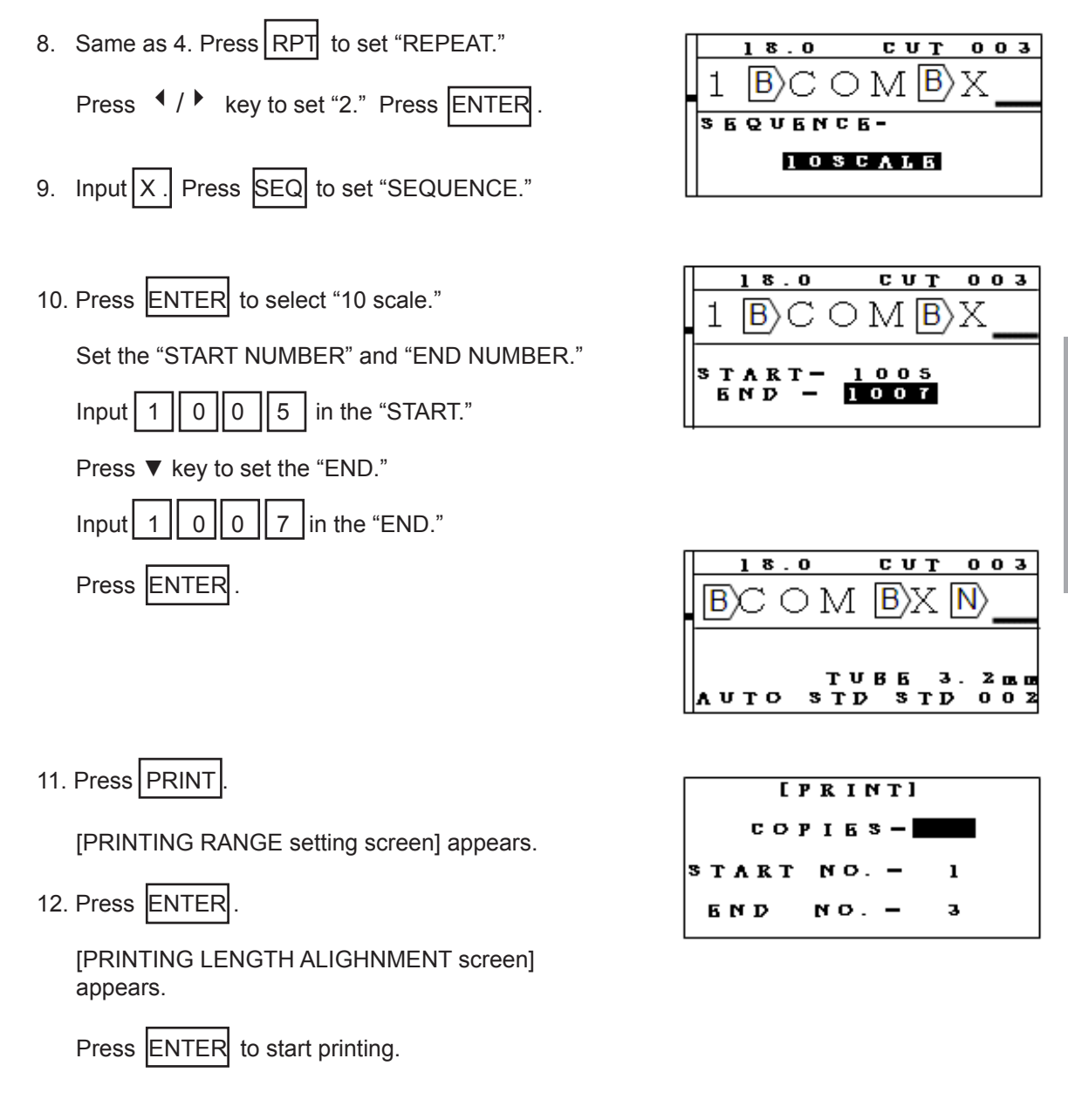

13. The printed result is as shown.

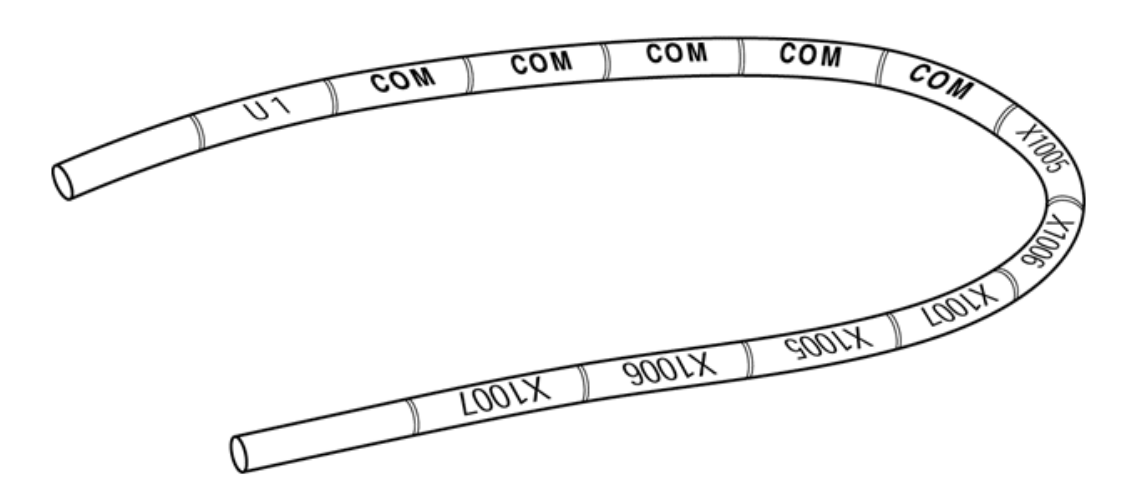

# INNEHÅLL

| 1.  | Profilinställningar                    | 13 |
|-----|----------------------------------------|----|
| 1.1 | Profil på smalrulle                    | 13 |
| 1.2 | PP-profil på smalrulle                 | 13 |
| 1.3 | Krympslang                             | 13 |
| 2.  | Namn på varje del                      | 14 |
| 3.  | Namn på tangenter och deras funktioner | 15 |
| 4.  | Displayen (Input läget)                | 17 |
| 5.  | Mata in profil och sätta i färgbandet  | 18 |
| 5.1 | Sätta i nytt färgband                  | 18 |
| 5.2 | Mata in profil                         | 19 |
| 6.  | Utskriftsexempel                       | 20 |

## 1. Profilinställningar

#### 1.1 Profil på smalrulle

| Artikelnummer               | Vald Tube<br>diameter (mm) | Teckenstorlek i<br>mm. Auto OFF | Se instruktion |
|-----------------------------|----------------------------|---------------------------------|----------------|
| PO-02000SN¤ / POZ02000SN¤   | 2.5                        | 2.0                             | А              |
| PO-03000SN¤ / POZ03000SN¤   | 2.5                        | 2.0                             | А              |
| PO-04000SN¤ / POZ04000SN¤   | 3.2                        | 3.0                             | А              |
| PO-05000SN¤ / POZ05000SN¤   | 3.6                        | 3.0                             | А              |
| PO-06000SN¤ / POZ06000SN¤   | 3.6                        | 3.0                             | А              |
| PO-06Q10SN¤                 | 3.6                        | 3.0                             | А              |
| PO-07000SN¤ / POZ07000SN¤   | 5.5                        | 3.0                             | А              |
| Artikelnummer               | Vald TAPE<br>storlek (mm)  | Styrkassett                     | Se instruktion |
| PO-068TWSN¤ / (PO-068TWBN¤) | 9                          | MK9-CAS120                      | A eller B      |

#### 1.2 PP-Profil på smalrulle

| Article number             | Vald TAPE<br>storlek (mm) | Styrkassett | Se instruktion |
|----------------------------|---------------------------|-------------|----------------|
| PP-04600SN¤                | 5                         | MK9-CAS46   | В              |
| PP-06300SN¤                | 5                         | MK9-CAS63   | В              |
| PP-09000SN¤ / PPA-09000SN¤ | 9                         | MK9-CAS90   | В              |

#### 1.3 Krympslang

| Artikelnummer | Vald Tube<br>diameter (mm) | Teckenstorlek i<br>mm. Auto OFF | Se instruktion |
|---------------|----------------------------|---------------------------------|----------------|
| PHZ20032MN¤   | 3.2                        | 3.0                             | С              |
| PHZ20048MN¤   | 4.2                        | 4.0                             | С              |
| PHZ20064MN¤   | 5.5                        | 4.0                             | С              |

Mata in profilen så att maskinen skriver på sidan som är vänd mot rullens kärna.

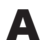

В

С

(Se exemplet till höger)

Avlägsna det transparenta locket från kassetten. Mata in profilen i det uppskurna hålet och mata fram det så att det liknar bilden till höger. Sätt försiktigt på det transparenta locket igen.

Montera sedan i kassetten som vanligt i ProMark skrivaren.

Lägg miniboxen med krympslang vid maskinen och mata in profilen så som bilden visar till höger

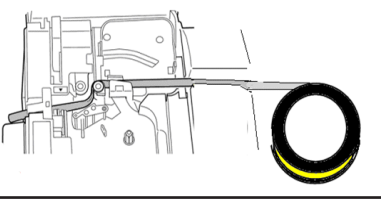

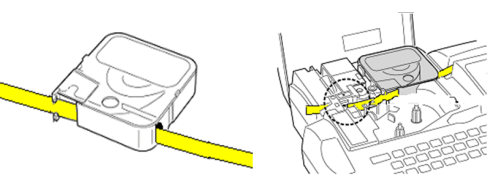

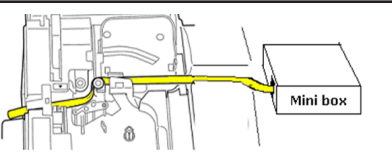

# 2. Namn på varje del

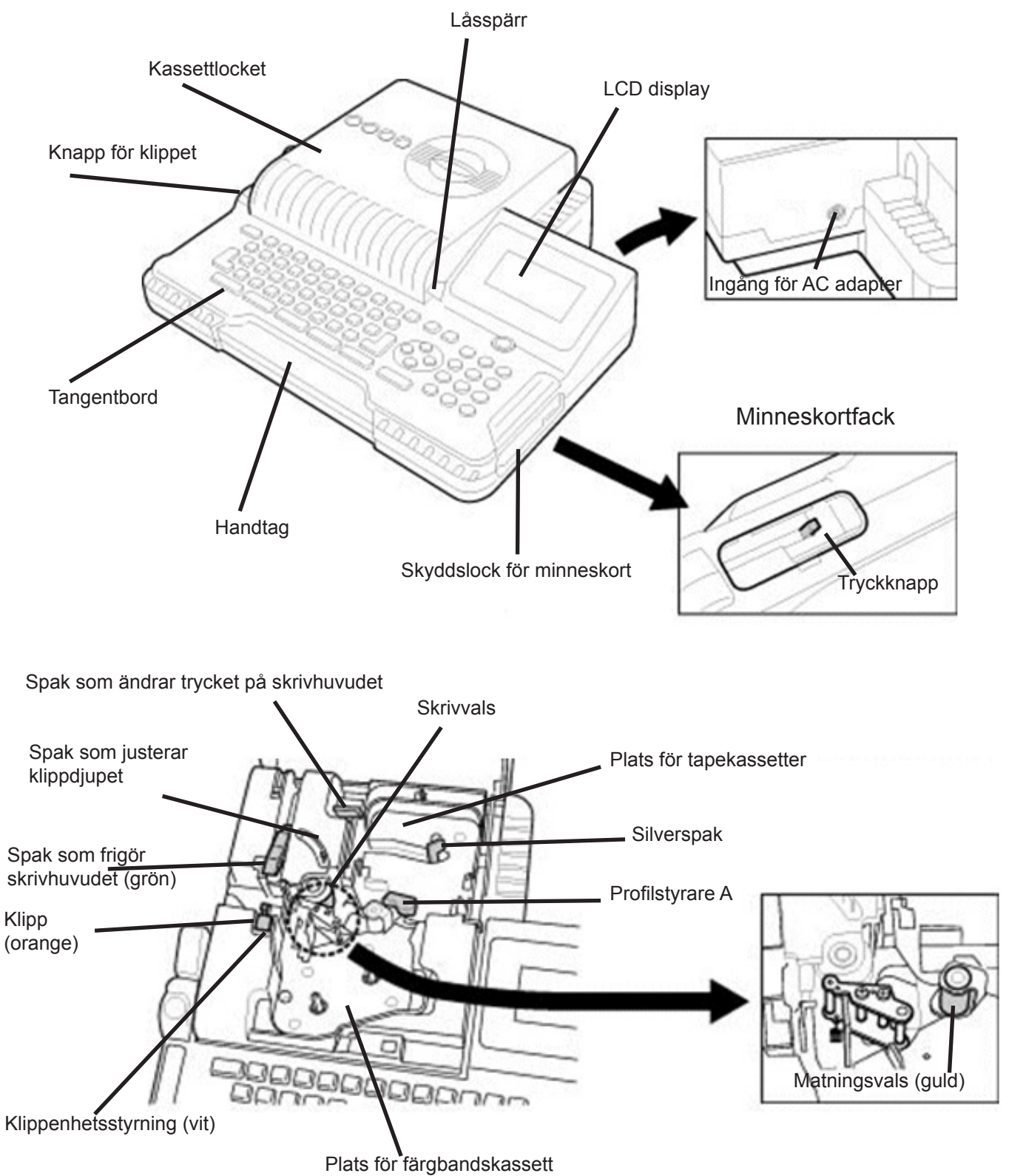

# 3. Namn på tangenter och deras funktioner

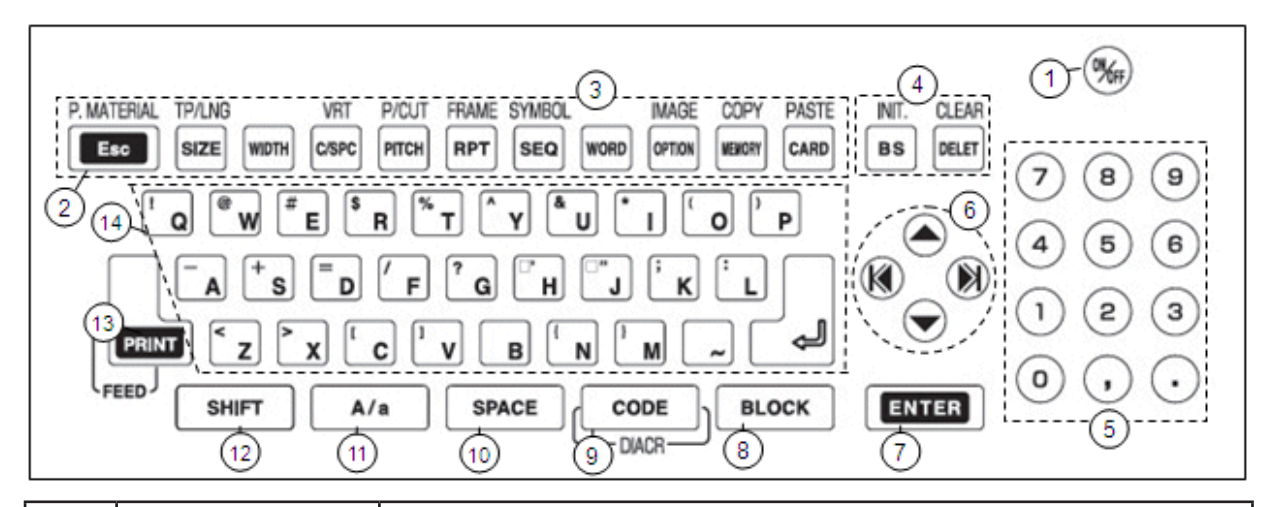

| 1 | ON / OFF                                                                                | Slår på eller av strömmen.                                                                             |  |
|---|-----------------------------------------------------------------------------------------|----------------------------------------------------------------------------------------------------|--|
| 2 | ESC                                                                                     | Återgår till föregående val. Avbryter om man skriver ut märken eller visar en förhandsgranskning.      |  |
|   | P.MATERIAL<br>(SHIFT → Esc)                                                             | Använd dessa tangenter för att välja "PRINTED MATERIAL" när man byter profil utan att slå av maskinen. |  |
|   | SIZE                                                                                    | Sätter teckenstorleken, "SIZE".                                                                        |  |
|   | TP/LNG<br>(SHIFT → SIZE)                                                                | Sätter längd och marginal för [NORMAL PRINT MODE].                                                     |  |
|   | WIDTH                                                                                   | Sätter teckenbredden, "WIDTH".                                                                         |  |
|   | C /SPC                                                                                  | Sätter teckenavståndet , "CHARACTER SPACE" och radavståndet" LINE SPACE."                              |  |
|   | VRT<br>(SHIFT → C/SPC)                                                                  | Aktiverar vertikal utskrift.                                                                           |  |
|   | P ITCH                                                                                  | Anger den fasta märkeslängden.                                                                         |  |
| 3 | P /CUT<br>(SHIFT → PITCH)                                                               | Sätter hur märkena ska separeras från varandra (klipp, linje, prickar etc.)                            |  |
|   | RPT                                                                                     | Anger hur många gånger märket ska upprepas vid utskrift.                                               |  |
|   | $\begin{array}{l} FRAME \\ (SHIFT \rightarrow RPT) \end{array}$                         | Aktiverar "FRAME." funktionen (Ramar runt märket)                                                      |  |
|   | SEQ                                                                                     | Aktiverar nummergeneratorn.                                                                            |  |
|   | SYMBOL<br>(SHIFT → SEQ)                                                                 | Aktiverar symbolfunktionen                                                                             |  |
|   | WORD                                                                                    | Kallar på funktionen "MEMORY OF WORD", dvs. de favoritord som du vill spara eller hämta.               |  |
|   | OPTION                                                                                  | Här kan du ändra maskininställningarna så som temperaturläget, klipp mm.                               |  |
|   | $\begin{array}{l} \text{IMAGE} \\ \text{(SHIFT} \rightarrow \text{OPTION)} \end{array}$ | Visar en grafisk förhandsgranskning av jobbet i displayen.                                             |  |

2009-12-11

#### QUICK START MK9-NG

|                                                                 | MEMORY                                                             | Kallar på funktionen "MEMORY", dvs. hämtar eller sparar inlagda jobb.                                                                                                    |  |
|-----------------------------------------------------------------|--------------------------------------------------------------------|----------------------------------------------------------------------------------------------------|--|
| 3                                                               | $\begin{array}{l} COPY \\ (SHIFT \rightarrow MEMORY) \end{array}$  | Kopierar blocket som markören står på.                                                                                                    |  |
|                                                                 | CARD                                                               | Aktiverar "CARD"-funktionen där du kan spara och ladda jobb från minneskortet.                                                                                                    |  |
|                                                                 | $\begin{array}{l} PASTE \\ (SHIFT \rightarrow CARD ) \end{array}$  | Klistrar in det kopierade blocket där markören är placerad.                                                                                                    |  |
|                                                                 | BS                                                                 | Raderar tecknet bakom markören (Backspace).                                                                                                    |  |
| 4                                                               | INIT.<br>(SHIFT $\rightarrow$ BS)                                  | Nollställer alla inställningar till startläget.<br>Om det finns information kvar i [INPUT läget] kan man inte nollställa inställningarna.<br>Radera den kvarvarande informationen för att kunna utföra nollställningen. |  |
|                                                                 | DELETE                                                             | Raderar tecknen vid markören.                                                                                                    |  |
|                                                                 | $\begin{array}{l} CLEAR \\ (SHIFT \rightarrow DELETE) \end{array}$ | Raderar hela jobbet i [INPUT läget].                                                                                                    |  |
| 5                                                               | Nummertangenter                                                    |                                                                                                    |  |
|                                                                 | <b>▼</b> /▲/◀/▶                                                    | Flyttar markören eller ändrar inställningsparametrarna.                                                                                                    |  |
| 6                                                               | SHIFT $\rightarrow$ or<br>SHIFT $\rightarrow$                      | Flyttar markören till början eller slutet av jobbet.                                                                                                    |  |
| 7 ENTER Verkställer den inmatade informationen i [INPUT läget]. |                                                                    | Verkställer den inmatade informationen i [INPUT läget].                                                                                                    |  |
| 8 BLOCK Infogar ett nytt "BLOCK" framför markörpositionen.      |                                                                    | Infogar ett nytt "BLOCK" framför markörpositionen.                                                                                                    |  |
|                                                                 | CODE                                                               | Gör det möjligt att mata in en kod för att infoga en symbol (listan finns i manualen).                                                                                                    |  |
| 9                                                               | $\begin{array}{l} DIACR \\ (SHIFT \rightarrow CODE) \end{array}$   | Infogar symboler på unika eropeiska tecken (Å, Ä, Ö etc.)                                                                                                    |  |
| 10                                                              | SPACE                                                              | Mellanslag.                                                                                                    |  |
| 11                                                              | A/a                                                                | "A": Alla tecken blir versaler (Caps Lock).<br>"a": Alla tecken blir gemener.                                                                                                    |  |
| 12                                                              | SHIFT                                                              | Aktiverar tecknen överst på tangenterna.                                                                                                    |  |
| 10                                                              | PRINT                                                              | Kallar på "PRINT" funktionen.                                                                                                    |  |
| 13                                                              | $\begin{array}{l} FEED \\ (SHIFT \rightarrow PRINT) \end{array}$   | Matar fram profilen eller tapen som sitter i.                                                                                                    |  |
| 14                                                              | Bokstavstangenter.                                                 |                                                                                                    |  |
| 15                                                              | $\mathbf{A}$                                                       | Byter rad på märket                                                                                                    |  |

# 4. Displayen (input läget)

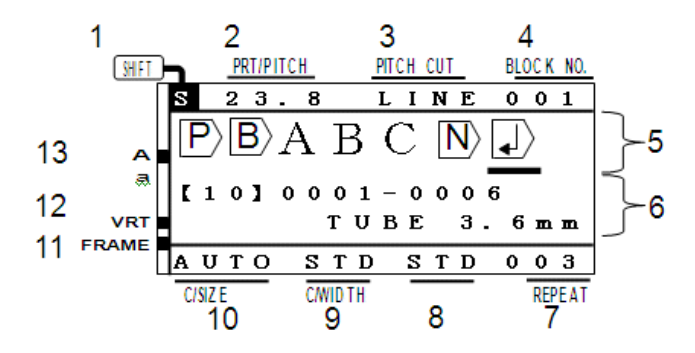

| 1  | SHIFT         | Visar när "SHIFT" är aktiverad                                                                           |  |
|----|---------------|----------------------------------------------------------------------------------------------------|--|
| 2  | PRT/PITCH     | [PITCH PRINT MODE]: Visar den fasta märkeslängden.<br>[NORMAL PRINT MODE]: Visar hur långt market blir." |  |
| 3  | PITCH CUT     | Visar hur märkena ska separeras. (Klipp, linje & prickar)                                                |  |
| 4  | BLOCK No.     | Visar blocknumret på det blocket markören står på. (Märke)                                               |  |
| 5  | INPUT screen  | Visar inmatade tecken och redigeringssymboler.                                                           |  |
| 6  | STATUS screen | Det över fältet visar statusen på nummersekvensen.<br>Det nedre fältet visar vald profiltyp.             |  |
| 7  | REPEAT        | Visar hur många gånger valt block kommer att skrivas ut.                                                 |  |
| 8  | C/SPACE       | Visar avståndet mellan tecknen inom valt block.                                                          |  |
| 9  | C/WIDTH       | Visar bredden på tecknen inom valt block.                                                                |  |
| 10 | C/SIZE        | Visar storleken på tecknen inom valt block.                                                              |  |
| 11 | FRAME         | Visas när inramningsfunktionen är aktiv.                                                                 |  |
| 12 | VRT           | Visas när man valt vertikal utskrift på märket.                                                          |  |
| 13 | A ,a          | "A": Alla tecken blir versaler (Caps Lock).<br>"a": Alla tecken blir gemener.                            |  |

| $ P\rangle$            | Visar att märkena framåt har satts till en fast längd.                                                                                                    |
|------------------------|----------------------------------------------------------------------------------------------------|
| B                      | Visar vart blocket börjar (märket). Upp till 100 block kan användas i ett jobb.                                                                                                    |
| $\left  \right\rangle$ | Visar att man bytt rad.<br>(Utskrift på tube) φ2.5 till φ4.2 : Bara 1 rad kan väljas.<br>φ5.2 till φ5.5 : Upp till 2 rader kan väljas om tecknen inte är större än 2 mm.<br>(Utskrift på tape) Upp till 3 rader kan väljas om tecknen inte är större än 2 mm på tape 12mm. |
| $ \mathbf{N}\rangle$   | Visar att en nummersekvens har använts.                                                                                                    |

#### 5. Mata in profil och sätta i färgbandet

#### 5.1 Sätta i nytt färgband

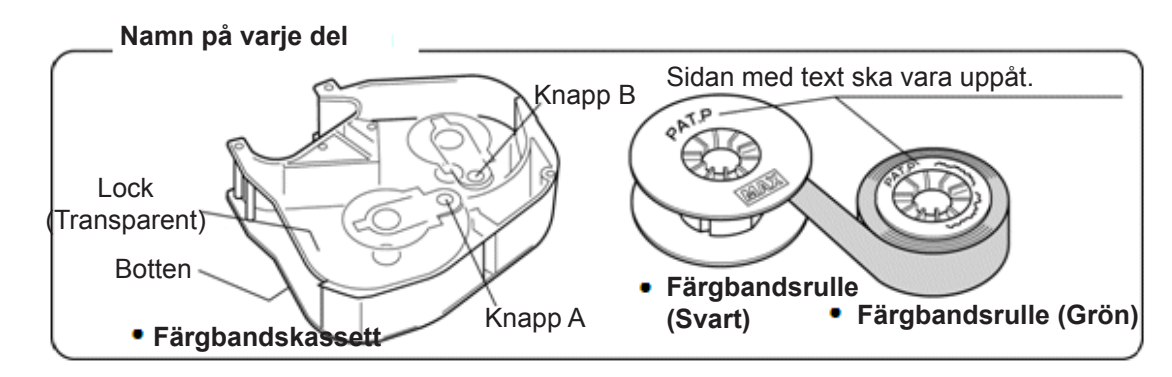

1 Tryck ner "Knapp B," samtidigt som du monterar in färgbandsrullen (grön) som figuren visar. Släpp sen "Knapp B" för att låsa fast rullen i kassetten

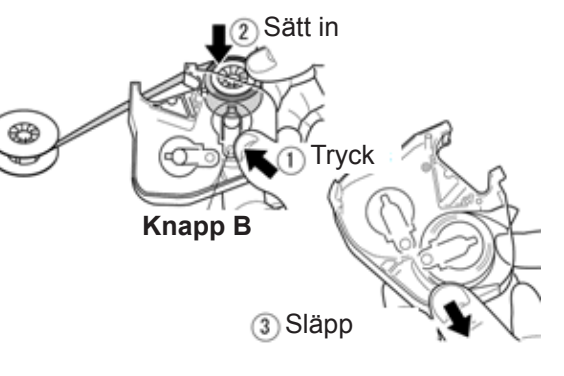

2 Tryck ner "Knapp A," samtidigt som du monterar in upprullningsrullen (svart) som figuren visar. Släpp sen "Knapp A" för att låsa fast rullen i kassetten

3 Vrid färgbandet i den riktningen som pilen visar. Sluta vrida när ytan blir svart. (Färgen ändras i följande ordning transparent → blå → svart)

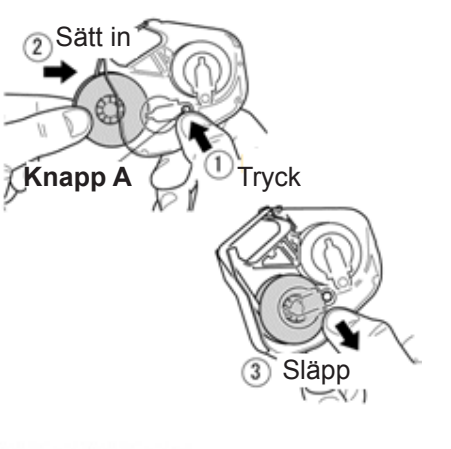

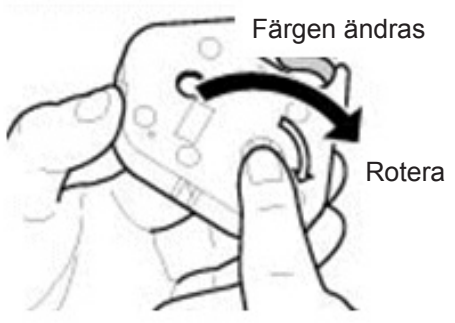

#### 5.2 Mata in profil

- Öppna Kassettlocket på maskinen.
- Frigör skrivhuvudet genom att fälla • tillbaka den gröna spaken.

Dra den silvriga spaken åt höger tills det tar stopp.

Silverspak

Styrplatta

1~2cm

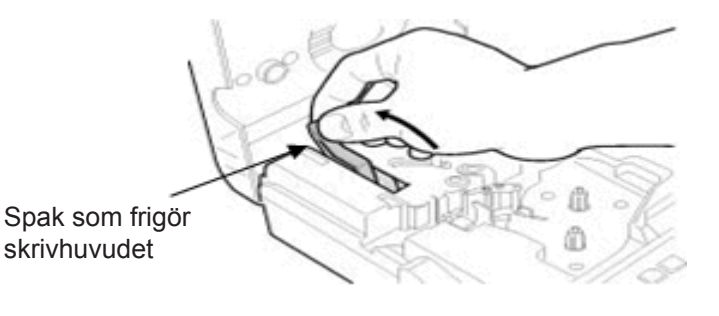

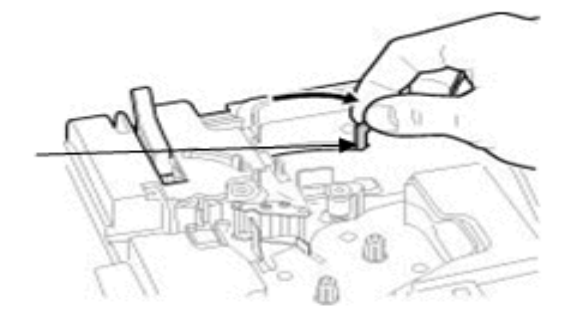

Skjut profilen under styrplattan.

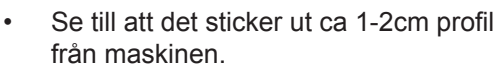

- För att förhindra profilen från att hamna fel. Håll ner profilen på det stället det står "TUBE" och dra tillbaka den metallspaken åt vänster så att profilen fixeras.
- Sätt i färgbandskassetten i maskinen
- Fäll tillbaka den gröna spaken för skrivhuvudet.
- Stäng locket på maskinen så att du hör ett klick.

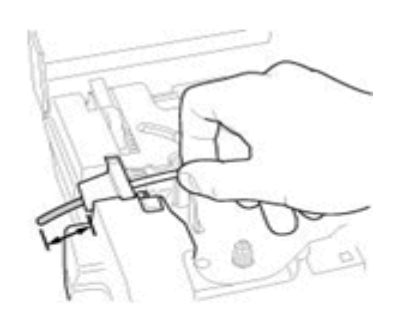

Silverspak

#### 6. Utskriftsexempel

| Att skriva ut följande information på profil. |                    |       |               |        |       |  |
|-----------------------------------------------|--------------------|-------|---------------|--------|-------|--|
|                                               | Tube size=φ3. 2 mm |       | Pitch length= | = 18mm |       |  |
|                                               | U1                 | СОМ   | X1005         | X1006  | X1007 |  |
|                                               | 1pcs.              | 5pcs. | 2pcs.         | 2pcs.  | 2pcs. |  |
|                                               | 18mm               | 18mm  | 18mm          | 18mm   | 18mm  |  |
|                                               |                    |       |               |        |       |  |

- 1. Välj "MATERIAL = TUBE" och "SIZE = 3.2mm" i [PRINTED MATERIAL inställningsruta].
- 2. [INPUT screen] kommer up. Kontrollera att A (Versaler) är aktiverad.

Tryck på ◀ / ▶ knapparna för att flytta markören till P

3. Tryck på PITCH för att sätta "PITCH LENGTH."

Tryck på ◀ / ▶ knapparna för att få värdet "18.0."

Tryck på ENTER

**Notera:** Det är också möjligt att skriva in ett värde genom att använda nummertangenterna.

4. Tryck på <sup>▶</sup> knappen för att flytta markören efter **B** 

Tryck på RPT för att sätta "REPEAT."

knapparna för att få värdet "1." Tryck på <u>/ / </u> Tryck på ENTER

**Notera:** Det är också möjligt att skriva in ett värde genom att använda nummertangenterna.

- 5. Skriv in U 1. Tryck på BLOCK för att skapa ett nytt block (märke).
- 6. Samma som 4. Tryck på RPT för att sätta "REPEAT."

Tryck på **4** / **b** tangenterna för att få värdet "5." Tryck på ENTER.

7. Skriv in COM. Tryck på BLOCK för att skapa ett nytt block (märke).

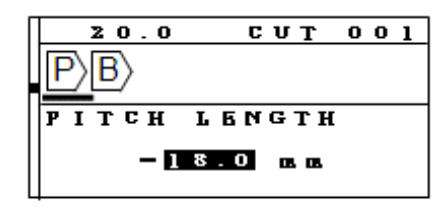

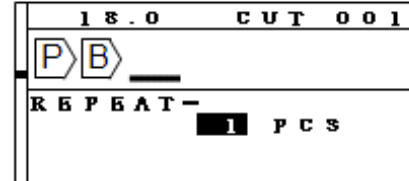

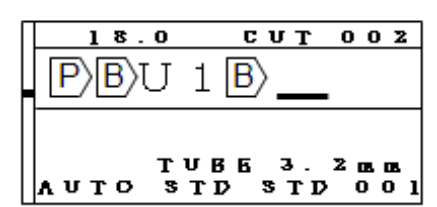

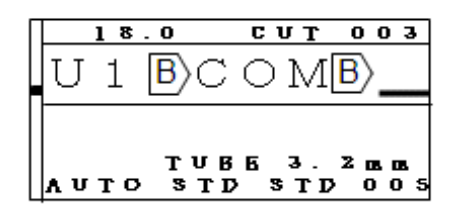

8. Samma som 4. Tryck på RPT för att sätta "REPEAT."

Tryck på **4** / **b** tangenterna för att få värdet "2." Tryck på ENTER.

- 9. Skriv in X Tryck på SEQ för att sätta en "SEQUENCE."
- 10. Tryck på ENTER för att välja "10 scale."

Sätt ett "START NUMBER" och ett "END NUMBER."

Skriv in 1 0 0 5 vid "START."

Tryck på ▼ knappen för att välja "END."

Skriv in 1 0 0 7 vid "END."

Tryck på ENTER

11. Tryck på PRINT.

[PRINTING RANGE inställningsruta] kommer upp.

12. Tryck på ENTER

[PRINTING LENGTH ALIGHNMENT rutan] kommer upp.

Tryck på ENTER för att starta utskriften.

13. Bilden nedan visar hur utskriften ska se ut .

| 18.0           | сит  | 0 0 | 3 |  |
|----------------|------|-----|---|--|
| 1 <b>B</b> C ( | ЭМ B | X_  |   |  |
| SEGAENCE-      |      |     |   |  |
| 1 O S C A L E  |      |     |   |  |

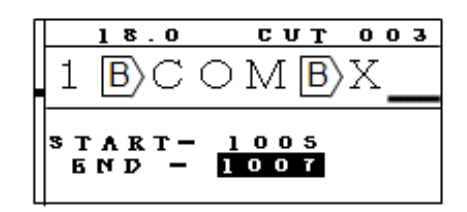

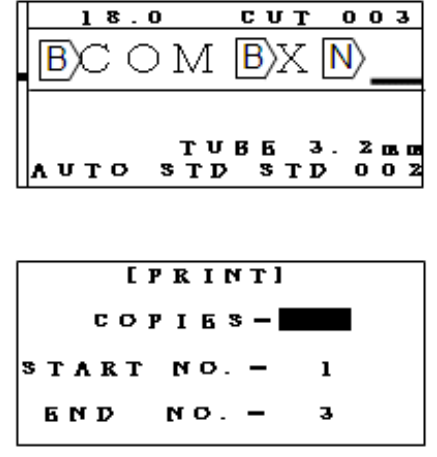

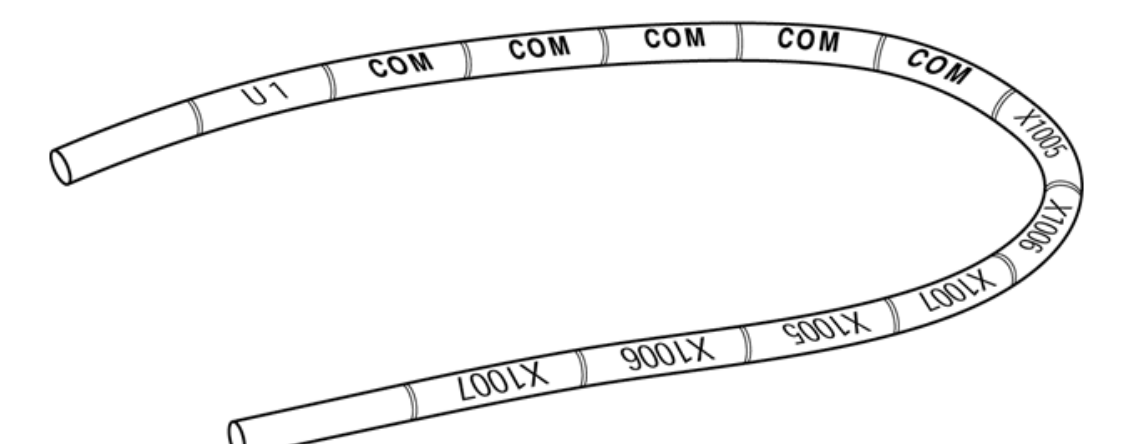